# 高效液相色谱仪操作规程

## LC-10A 高效液相色谱仪操作规程

一、操作前准备

1、流动相的准备

试剂: 析谱纯

水: 超纯水

调 pH: 用精密 pH 计

配好的流动相应通过 0.45μm 适宜的滤膜滤过,用前脱气,并配充足的流动相待用。

2、供试液的配制

配好的供试液和对照液进样前应经 0.45 m 适宜的滤膜滤过,必要时样品液还要进行前处理,如提取净化、预过滤等。

二、操作步骤

1、开机

打印机→计算机→泵的电(POWER)

2、排气

待主机稳定后,将排气阀(DRAIN)旋至打开位置(open 方向 180°),按冲洗键(purge),排气完毕,按冲洗键(purge)(关),旋关 DRAIN(向右旋 180°)。

3、跑基线

1) 按 pump 键

2) 设置参数: func (功能键)→流速→最大压力 (15)→最小压力 (0.1)→Enter→CE, 设置完毕。

注:流速要慢慢依次增加(0.2→0.4→0.6→0.8→1.0)待柱压稳定后换流动相,每次换流动相要 依次减流速,并按 pump 键(关),换好后,要排气,流速要依次增加。

3)开启检测器电源开关→自检完毕→设定参数(波长,光源等)(func→设定→Enter→CE)4)查看基线(打开工作站,把衰减调至0,直至基线平稳。)

4、进样

1)把进样器手柄放在载样位置(LOAD)

2) 注射器吸样后要排气,把注射器的平头针直插至进样器的底部,注入供试溶液(为定量环的 3-5 倍)

3) 叫零→进样(进样器手柄转至 Inject, 定量环内供试液即被流动相带入流路), 停留在 Inject 位置一段时间。

5、收集色谱数据

1)最后一峰出完后,应继续走一段时间,确定无组分流出,方能结束记录。

2)含量测定的对照液和样品液每份至少注样 2 次,由全部注样结果(n>4)求得平均值, 其相对标准偏差(RSD)液应不大于 1.5%。

6、清洗和关机

1)分析完毕→关检品→关数据处理器→冲柱(用甲醇冲 30分钟,如使用含盐流动相,则先

- 用 10% 甲醇水冲 1h 以上,再用 50% 甲醇水冲约 20 分钟,再用甲醇冲 1h 以上)
- 2)冲柱期间进样品也应用相应的溶剂冲洗。
- 3)冲洗完毕后,逐步降低流速至0,关泵,关电源,登记。

## 岛津 LC-16 高效液相操作规程

## 1.开机

接通电源→泵的电源(POWER)→检测器→仪器自检→自检完成(各灯变绿)→计算 机

## 2.排气

打开排液阀(逆时针转动排液阀 180°);按冲洗键"purge"(泵灯由绿转黄),仪器左 边控制面板上的"pump"指示灯亮,泵按设定的流速(5ml/min)、时间(5min)冲洗,自动停 止(泵灯由黄转绿),面板上的"pump"指示灯灭;旋关排气阀(顺时针旋转到底)。如管 路中仍有气泡,则重复以上操作直至气泡排尽。

## 3.进样方法的设定

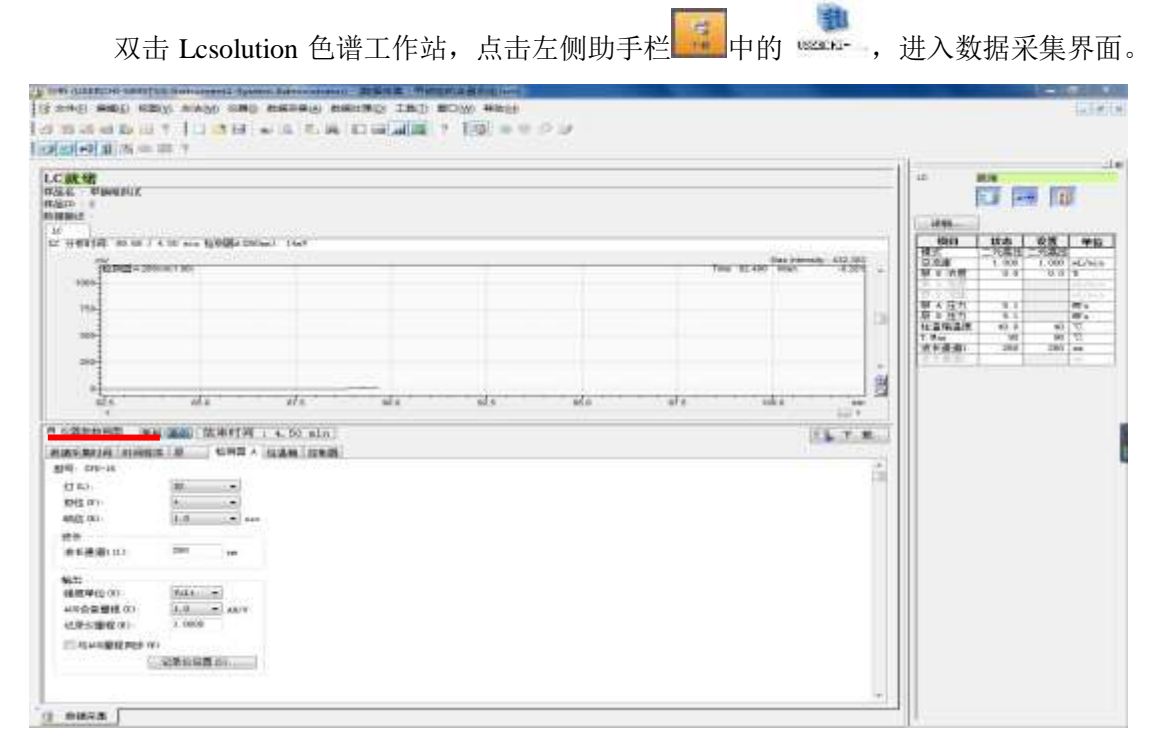

进入"仪器参数视图"的"常规"选项卡(如果没出现"仪器参数视图",需点击菜单栏"方法"下的"仪器参数"),设置参数:总流速、波长、结束时间、柱温、B泵浓度、最高压力(15pa)和光源(点击"高级"选项卡设压力→检测器,设置氘灯 D<sub>2</sub>开关)等,设置完成

后,点击菜单栏"文件"项"另存为进样方法",保存方法(保存路径可设为:D→LC-16..., 也可设在桌面);单击"下载"(相当于确定)将设置传输到仪器上。

#### 4. 查看基线

点击工具栏"泵 ON/OFF"的图标启动泵,查看基线,待基线平稳、柱温箱温度达到设定值后,可开始分析测定工作。

#### 5.进样

点击工具栏"数据采集"中"单次分析",选择分析方法,输入创建数据文件的名称 和保存路径后点击确定;将进样阀手柄置载样位置(LOAD),注射器的平头针直插至进样 器的底部,注入供试品溶液,,将进样阀手柄转到进样位置(Injec)点击开始(或不用点击), 工作站自动采集数据。

#### 6.数据处理:

回到 LC Solution 色谱工作站首页,点击左侧助手栏 中的 ,在左侧助手栏中 点击"主项目"中"数据处理",选择相对应的文件序号(例如供试 1-2)进行数据处理分 析界面。在峰表位置中可查看峰面积等相关数据

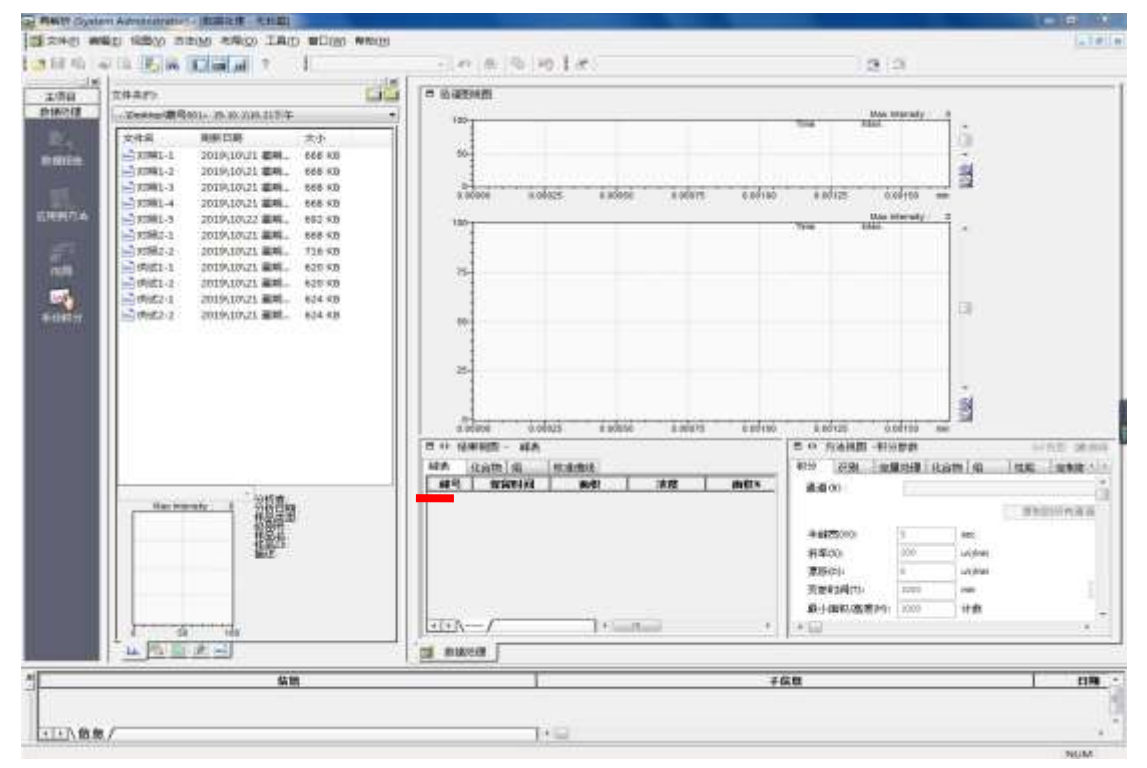

### 7.清洗和关机

(1)分析完毕后,关检测器(或关氘灯),参照3进行冲柱方法设置,运行方法进行冲柱, 或改变流速按 Enter 后冲柱(用甲醇冲30分钟,如使用含盐流动相,则先用10%甲醇水冲 1h 以上,再用 50% 甲醇水冲约 20 分钟,再用甲醇冲 1h 以上)如需更换流动相,冲洗前先 按 2 操作排气;

(2) 冲柱期间进样器也应用相应的溶剂冲洗;

(3)冲洗完毕后,逐步降低流速至0,关泵,关电源,登记。

# 安捷伦 1260 液相色谱操作规程

1 开机

1.1 更换新鲜的流动相;

1.2 打开 1260 液相电源开关。

1.3 打开计算机;

1.4 打开仪器的联机工作站

1.5 打开仪器的排气阀进行排气泡(流速设为 5.0mL/min, 分别对使用到的通道排气),待 气泡排完之后(每通道 3 分钟),关闭排气阀。

1.6 调用方法,平衡色谱柱,待基线平衡好之后进行进样分析。

如果新建方法,从"方法"菜单中选择"编辑完整方法(E)…" 项,选中除"数据分析"外的三项,点击"确定",进入下一画面。分别对四元泵、自动进样器、柱温箱、检测器等参数进行设定(具体的设定方法详见使用说明书)。

2 单针进样

点击"运行控制"菜单下的"样品信息",告诉数据额储存路径以及样品瓶位置,再选择 "运行方法"

3 序列进样

点击"序列"菜单下的"新建序列模板",

点击"序列"菜单下的"序列表",

点击"序列"菜单下的"保存序列模板",

点击"序列"菜单下的"序列参数",

点击"运行控制"菜单下的"运行序列",

4 数据分析方法编辑

4.1 点击"脱机"快捷方式,点击"数据分析"进入数据分析画面。

4.2 从"文件"菜单中选择"调用信号…"选项,选中您的数据文件名,点击确定,则

数据被调出。

4.3 通过调整积分参数,对谱图进行优化,最后建立校正曲线(具体的设定方法详见使用说明书)。

4.4 设定报告格式并打印报告(具体的设定方法详见使用说明书)。

5 关机

5.1 实验结束后,首先冲洗管路(若是反向色谱柱,首相用水:甲醇=90:10 冲洗管路至少 30min,接着用水:甲醇=10:90 冲洗管路至少 30min);

5.2 退出化学工作站;

5.3 关闭仪器电源;

5.4 关闭计算机。

6注意事项

6.1 当冲洗阀打开, 流速设为 5mL/min, 系统的压力高于 5bar 时, 注意更换泵的过滤白头;

6.2 每次做完试验后,注意要清洗管路以及色谱柱,防止管路、脱气机及色谱柱的堵塞;

6.3 每次更换流动相后一定要更改溶剂瓶中流动相的体积;

6.4 若使用盐时,一定要将盐过滤并且现配现用,不用后将盐立即倒掉,不可将盐放在 溶剂瓶中;同时将盐或水放在 A 和 D 通道,将有机溶剂放在 B 和 C 通道;
6.5 切忌用纯的乙腈去冲洗管路;